## Snelstart

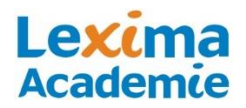

## Sprint Plus

Sprint Plus is een geavanceerd en veel gebruikt softwarepakket voor technisch en begrijpend lezen, spellen, strategisch schrijven, leren en studeren. Sprint Plus beschikt over 4 talen: Nederlands, Engels, Duits en Frans en kan werken met rtf, txt, Word, of PDF documenten en internet. Sprint werkt hiervoor in twee verschillende omgevingen. Er zijn verschillende versies beschikbaar: voor standalone gebruik of in het schoolnetwerk en als USB-stick (de Sprinto Plus).

## 1. Werken met Sprint in Word

- Open het programma Word .
- Klik op het tabblad 'Sprint'

Werkbalk:

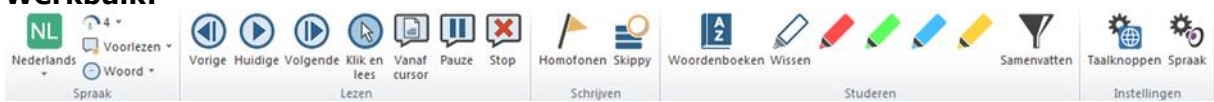

\_

'Vanaf cursor'

Nederlands

### **Opdracht 1: Technisch en begrijpend lezen**

- 1. Open een Word-document in het programma Word.
- 2. Voorlezen: Zet de cursor in de tekst en klik op
- 3. Om het lezen te stoppen, gebruik de knop:
- 4. Moeilijke woorden beluisteren in de tekst:
  - Selecteer 'Woord' in de lijst Leeseenheid bij de knop •
    - Klik op de knop 'Klik en lees'
    - Klik op een moeilijk woord in de tekst. Het woord wordt direct voorgelezen.
- 5. Zoek een woord op in het woordenboek:
  - Plaats je cursor voor een moeilijk woord in de tekst.

Ž

- Klik op het woordenboek:
- 6. Voorlezen in het Engels, Duits of Frans
  - Open een anderstalig document.
    - 🖵 Voorleze Selecteer de juiste taal (NE, FR, EN, DE) bij de knop: Nederlands • Woord •
    - Laat de tekst voorlezen: Zet de cursor in de tekst en klik op Vanaf cursor'

#### Opdracht 2: Strategisch schrijven en typen

1. Meespreken tijdens het typen:

- Klik op de knop:
- Vink aan wanneer Sprint moet lezen (na elke letter, na elke zin, ...).
- Open een nieuw, leeg document: Bestand => Nieuw

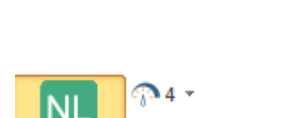

4 . 🖵 Voorlezen 🔻

- Woord -

# Snelstart

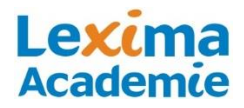

- Typ een woord en een zin. Na een spatie wordt het woord voorgelezen. Na enter wordt de zin voorgelezen (Als dit zo staat ingesteld).
- 2. De tekst middels de spellingcorrector laten controleren:
  - Verbeter je fouten met de spellingcontrole van Word (klik met de rechter muisknop op een rood onderstreept woord en kies de juiste suggestie)
- 3. Skippy woordvoorspeller:
  - Klik op de knop
  - Typ de 'd'. In de linker kolom worden allemaal woorden weergegeven met een 'd'.
  - Klik op 'de', dit woord wordt ingevoegd in het document.
  - Typ het woord computer met een 'k' (komputer), in de linker kolom worden woorden weergegeven met een 'k' in de rechter kolom wordt rekening gehouden met mogelijke fouten.
  - Klik in de rechter kolom 'computer' aan en het woord wordt ingevoegd in uw tekst.
  - Het volgende woord wordt voorspeld, maak de zin af met behulp van de woordvoorspeller.

#### **Opdracht 3: Markeren en samenvatten**

- 1. Open een Word-document.
- 2. Markeren in kleur:
  - Klik op geel en markeer hoofdzaken uit je tekst
  - Klik op groen en markeer de bijzaken
- 3. Maak een samenvatting van de markeringen door op de trechter te klikken.

## 2. Internetpagina's laten voorlezen met de Sprinter knop

#### **Opdracht 4: Internet voorlezen.**

- 1. Dubbelklik op het bureaublad op de knop
- 2. Er verschijnt een paars icoontje in beeld:
- 3. Open een website, selecteer het gedeelte tekst van de website dat je wilt laten voorlezen. Klik vervolgens op de sprinterknop.
- 4. Wanneer je met je rechtermuisknop op de sprinterknop klikt, kun je o.a. taal- en tempo-instellingen wijzigen.

## 3. Werken in de Sprintomgeving

#### **Opdracht 5: Een PDF document openen en laten voorlezen:**

- 1. Open de Sprint omgeving:
- 2. Open een PDF-bestand:
- Laat de tekst voorlezen met de leesknoppen, bijvoorbeeld of gebruik de 'Klik en lees' knop

# Snelstart

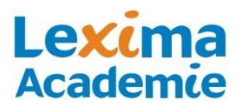

### Opdracht 6: Het invullen van een tekst

- 1. Klik op de tekstknop  $\mathbf{T}$  `Typen'
- 2. Plaats de cursor in de tekst, door met de linker muisknop in de tekst te klikken. Typ het antwoord in het schrijfvlak.

### Opdracht 7: Het scannen van een document met SprintOCR

- 1. Open de Sprintomgeving
- 2. Kies in de menubalk onder 'Extra' voor 'scannen'.
- 3. Open een reeds gescand document (PDF) via de knop of maak een scan door
  - op de scanknoppen 💌 of 💴 te klikken.
- 4. Kies voor 'OCR starten'.
- 5. Sla het document op.
- 6. SprintOCR zal nu de letters in uw document herkennen.
- Laat het document voorlezen. Bewerk het document eventueel na met de knoppen die uitgelegd staan in opdracht 8.

#### **Opdracht 8: het bewerken van een PDF-document**

Sprint heeft 5 bewerkingsfuncties om aanpassingen in de tekst te maken.

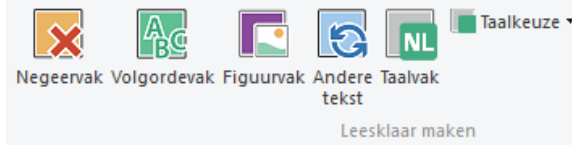

Voorleesvolgorde aanpassen

- 1. Open een PDF bestand.
- 2. Klik op de volgordeknop: 🛍
- 3. Selecteer het groene gebied door erop te klikken en haal het weg door op delete te drukken.
- 4. Klik met je rechter muisknop op een gebied, klik op bewerken en verander de voorleesvolgorde.
- 5. Voeg zelf gebieden toe, door gebieden te selecteren, terwijl je de linkermuisknop ingedrukt houdt.
- 6. Sluit de volgorde functie door nogmaals op de volgordeknop

#### Woorden goed laten voorlezen

- 1. Klik op de Andere tekstknop:
- 2. Selecteer een woord dat niet goed wordt uitgesproken. Typ het woord opnieuw zodat het wel goed wordt uitgesproken.
- 3. Sluit 'Andere tekst' af door nogmaals op het icoontje te klikken

Het instellen van een meertalig document:

- 1. Selecteer de gewenste taal bij Taalkeuze: In Taalkeuze
- 2. Selecteer de taal Engels. Selecteer vervolgens de tekst die in het Engels moet worden voorgelezen.
- 3. Sluit het Taalvak, door op de knop
- 4. Laat de aangepaste stukken tekst voorlezen.